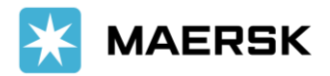

## Customer Refund Process

Login to Maersk MyFinance site. Customer has to login with their credentials.

https://www.maersk.com/portaluser/login

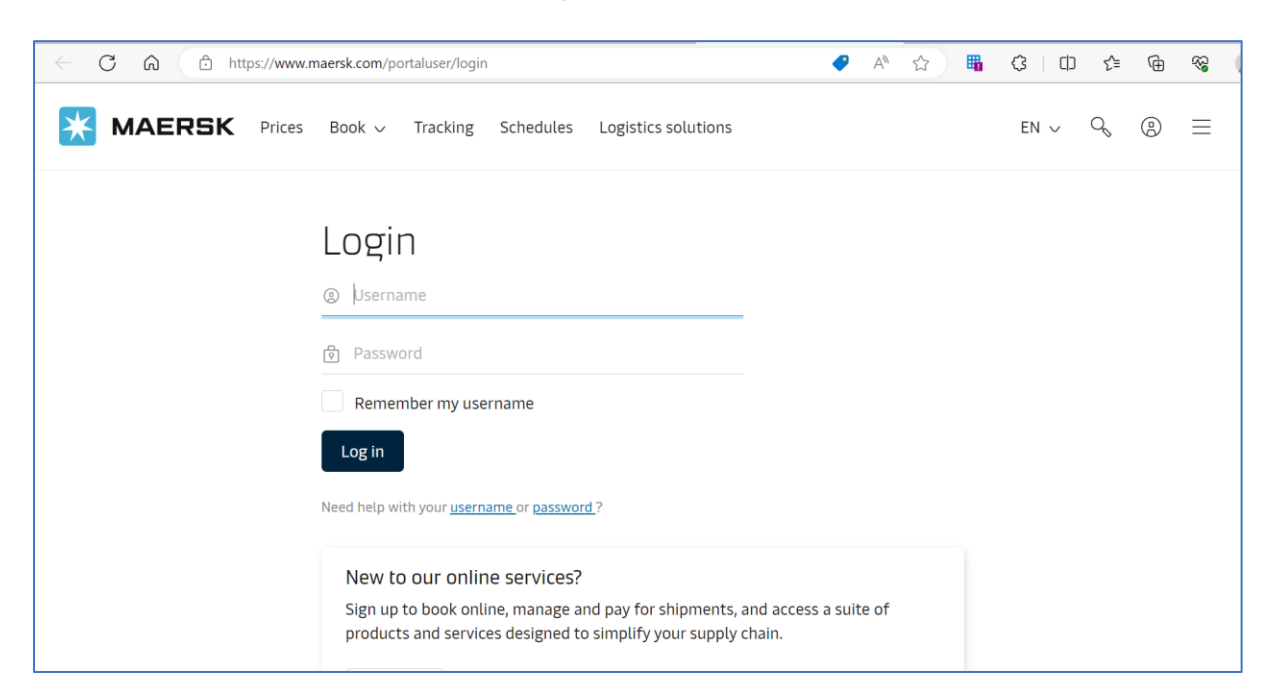

After logging in to MyFinance, you will be taken to Dashboard tab. **Click on** MyFinance Tab.

| $\leftarrow \rightarrow$ | C 🔒 maersk.com                    | m/myfinance/                                                                                                    | ß    | ☆     |       | <b>a</b> : |
|--------------------------|-----------------------------------|----------------------------------------------------------------------------------------------------|------|-------|-------|------------|
| *                        | MAERSK                            | Prices Book $\sim$ Tracking Schedules Logistics solutions Manage $\sim$ $$\rm EN\sim$                                             | Q    |       | ) =   | ≡          |
| ₩.                       | Hub dashboard                     | MyFinance                                                                                                    | Rate | ofFx  | chang | 10         |
| <u></u> …↑               | Export overview                   |                                                                                                    | Turt | OT LA | chang |            |
| m↓                       | Import overview                   | l'm a customer 💮 l'm an agent                                                                                                    |      |       |       | -          |
| Ū                        | Tasks                             | Search options V Q Search by B/L, Invoice, Payment receipt no. or Dispute ID                                                      |      |       |       | reedback   |
| 4                        | MyCustoms                         | Dashbnard Open Overdue Paid Disputed Credits & Refunds E-statement                                                                |      |       |       |            |
| \$                       | MyFinance                         | Welcome back, Mahesh Bhosle                                                                                                    |      |       |       |            |
| ht                       | Allocations                       |                                                                                                    |      |       |       |            |
| Ê                        | Captain Peter™                    | Outstanding invoices Ageing overview                                                                                              |      |       | ď     | Ţ          |
| (i)<br>https://ww        | Support<br>w.maersk.com/myfinance | Overdue<br>invoices   ■ Invoices are overdue   ■ Credits   ■ Disputes   ■ Not due     View   * Mouse over column for more details |      |       |       |            |

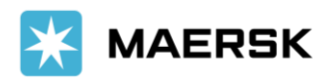

Г

| 🔀 MAERSK         | Prices Book $\sim$ Tracking Schedules Logistics solutions Manage $\sim$ EN $\sim$ $\circ$ $\odot$ $\equiv$                                                                                                    |        |
|------------------|----------------------------------------------------------------------------------------------------|--------|
|                  | ● I'm a customer 🔿 I'm an agent                                                                                                    |        |
| Import overview  | Search options Search by B/L, Invoice, Payment receipt no. or Dispute ID                                                                                                    |        |
| 🗸 Tasks          | Dashboard Open Overdue Paid Disputed Credits & Refunds E-statement See more $\checkmark$                                                                                                    |        |
| ြန္နဲ့ MyCustoms | Welcome back. Maersk spt                                                                                                    | Feedba |
| ⑤ MyFinance      | Outstanding invoices Ageing overview                                                                                                    | ck     |
| m ⊂aptain Peter™ | 20 Overdue invoices View Invoices are overdue Credits Disputes Not due                                                                                                    |        |
| () Support       | Due today View USD                                                                                                    |        |
| «                | Due this week     91.3K     91.3K |        |
|                  | 20 Due this month View                                                                                                    |        |

You will see Refundable open credits with the Refundable comment.

| MAERSK           | Pricës Book v Trackin                    | g Schedules Logistics solutions | Manage ∨                     |                   | $en \sim 9$ (2) $\equiv$                                                                                   |
|------------------|------------------------------------------|---------------------------------|------------------------------|-------------------|----------------------------------------------------------------------------------------------------|
| 🗸 Tasks          | Dashboard Open                           | Overdue Paid Disputed           | d Credits & Refunds (337)    | E-statement       | See more $\checkmark$                                                                                      |
| ဖြို့ MyCustoms  | Total Credit Available: <b>AED 1,270</b> | 0,454.85 CVE 2,000.00           |                              | SORT BY: Credit D | Date (latest) ♡ Filter 😤                                                                                   |
| (5) MyFinance    | Credit note no                           | Rill of lading no Invoice type  | Credit date Available credit | •                 | Status                                                                                                    |
| m Captain Peter™ | Container Deposit                        | 2                               | Refundable                   |                   | ~                                                                                                    |
| ① Support        | 3420071441<br>Container Deposit          | -                               | Processing                   |                   | ~                                                                                                    |
|                  | Container Deposit                        |                                 | Refundable                   |                   | <b></b><br><b></b><br><b></b><br><b></b><br><b></b><br><b></b><br><b></b><br><b></b><br><b></b><br><b></b> |
|                  | Container Deposit                        | -                               | Refundable                   |                   | ~                                                                                                    |

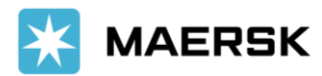

| 🔄 Tasks        | Dashboard                | Open                       | Overdue           | Paid Disput     | ed Credits  | & Refunds (337)  | E-statement       | See more $\lor$ |          |
|----------------|--------------------------|----------------------------|-------------------|-----------------|-------------|------------------|-------------------|-----------------|----------|
| 🛃 MyCustoms    | Total Credit Avail       | able: AED 1,270,           | 454.85 CVE 2,000  | .00             |             |                  | SORT BY: Credit D | ate (latest) 🗢  | Filter ≌ |
| S MyFinance    | Credit n                 | ote no.                    | Bill of lading no | o. Invoice type | Credit date | Available credit |                   | Status          |          |
| Captain Peter™ | Contair                  | 8 <b>524</b><br>er Deposit |                   |                 |             | Refundable       |                   |                 | ~        |
| ① Support      | <b>342007</b><br>Contair | <b>1441</b><br>er Deposit  |                   |                 |             | Processing       |                   |                 | ~        |
|                | 342007<br>Contair        | 1679<br>er Deposit         |                   |                 |             | Refundable       |                   |                 |          |

Select **Credits** you would like to request for Refund as per the below screenshot.

If the bank account is maintained, it would be available to select while raising the refund.

| _          | Idaka          | 3501241471 911971542                                                                                                    |     |  |  |
|------------|----------------|----------------------------------------------------------------------------------------------------|-----|--|--|
| 2          | MyCustoms      | Over Payment                                                                                                    |     |  |  |
| \$         | MyFinance      | Total refund amount       Refund to third party                                                                         | (1) |  |  |
| <u>lıh</u> | Allocations    | Choose a refund method                                                                                                  |     |  |  |
| Â          | Captain Peter™ | Choose a refund method for the payments made using Bank transfer or Cheque.                                             |     |  |  |
| i          | Support        | Bank Transfer Cheque                                                                                                    |     |  |  |
|            | ~              | O Please select AED currency bank account to receive refunds and to avoid Rate of Exchange charges if any by your bank. | Î   |  |  |
|            |                | Select a Bank Account linked with Maersk SmartPay                                                                       |     |  |  |
|            |                | Add a new bank account +                                                                                                | -   |  |  |
|            |                | Email Additional email (optional)                                                                                       |     |  |  |
|            |                | sandeep.naruboina@maersk.com                                                                                            |     |  |  |

If the bank account is not maintained in Maersk system, System will ask to enter the new bank account details.

| MAERSK             | Prices Book $\sim$ Tracking Schedules Logistics solutions Manage $\sim$                                                                                                    | en ~ 🔍 😨 🚍                     |
|--------------------|----------------------------------------------------------------------------------------------------|--------------------------------|
| Tasks              | Dashboard Open Overdue Paid Disputed Credits & Refunds (337) E-stateme                                                                                                    | nt See more $\checkmark$       |
| MyCustoms          | Total Credit Available: AED 1,270,454.85 CVE 2,000.00 SORT BY: Cred                                                                                                    | fit Date (latest) 🌣 🛛 Filter 🐲 |
| (5) MyFinance      | Re-directing to payment setup<br>As per our records you do not have a registered bank account with us.                                                                                                    | Status                         |
| m Captain Peter™   | You will need to register a bank account for refunds, which will take 1 - 2 work days.                                                                                                    | ~                              |
| ① Support          | Cancel                                                                                                    | ~                              |
|                    | 3420071679 - - AED 250.00   Container Deposit Refundable                                                                                                    |                                |
| 1 Invoice selected | منابع (Constraints) المنابع (Constraints) المنابع (Constraints) (Constraints) (Constr | Request for refunds →          |

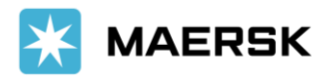

Customer can add new bank account by clicking on **create new bank**, it will be redirected to payment setup for adding new bank account.

| → C 🔒 demo.maersk.com/portaluser/account/payment-setup                                                                                                    | Ŀ    | ₫ ✿       | *    |          |
|----------------------------------------------------------------------------------------------------|------|-----------|------|----------|
| <b>MAERSK</b> Prices Book ~ Tracking Schedules Logistics solutions Manage ~ EN                                                                                            | ~    | Q         | ٩    | ≡        |
| Customer:                                                                                                    |      |           |      |          |
| Your profile Your company Permissions Payment Setup Customer search                                                                                                    |      |           |      |          |
| Bank Details<br>Add bank account information to sign up for Smart pay & online bank transfer, or to receive refunds into your bank account quickly. On Submtting the Bank | deta | iils, the | acco | unt will |
| be registered within 1 work day.                                                                                                    |      |           |      |          |
|                                                                                                    |      |           |      |          |
|                                                                                                    |      |           |      |          |

Enter the **bank account details** in the below portal.

| Customer code: Change customer                                                                                                    | code                                                                                                    |                                                                                             |                                    |              |
|----------------------------------------------------------------------------------------------------|----------------------------------------------------------------------------------------------------|---------------------------------------------------------------------------------------------|------------------------------------|--------------|
| Your profile Your company Permissions                                                                                                    | Payment Setup Customer sea                                                                                                    | rch                                                                                         |                                    |              |
| Bank Details                                                                                                    |                                                                                                    |                                                                                             |                                    |              |
| Add bank account information to sign up for Smart pay 8<br>be registered within 1 work day.                                                                                                    | k online bank transfer, or to receive refund                                                                                                   | ds into your bank account quickly. (                                                        | On Submtting the Bank details, the | account will |
| Country/Region                                                                                                    | Bank Name                                                                                                    |                                                                                             |                                    |              |
| Choose customer's country/area                                                                                                    | Bank Name                                                                                                    |                                                                                             |                                    |              |
| Bank Number/Transit/Routing No/Sort Code 🛛 💿                                                                                                    | Account No.                                                                                                    | IBAN (optional)                                                                             | Bic/Swift                          | 0            |
| Bank Number/Transit/Routing No/Sort Code                                                                                                    | Account No.                                                                                                    | IBAN                                                                                        | Bic/Swift                          |              |
| Account Holder (optional)                                                                                                    | Account Description(Optional)                                                                                                    |                                                                                             |                                    |              |
| Account Holder                                                                                                    | Account Description                                                                                                    |                                                                                             | *<br>//                            |              |
|                                                                                                    |                                                                                                    |                                                                                             | 0/20                               |              |
| I authorize this bank account to make payments usin                                                                                                    | ng SmartPay                                                                                                    |                                                                                             |                                    |              |
| Attach Supported Documents ⑦<br>Please attach invoices, Cheque from an external party, Bank Stat<br>information, Bank details on official letter head of registered bu<br>representative.<br>Dif file type supported for the upload. Each file should be less the<br>Upload ① | ements containing bank account number and a<br>siness with Maersk, Account letter from the bar<br>an 2MB. Please do not add password protected | ddress (front page with non-confidenti<br>ik on bank letterhead signed by the bar<br>files. | al<br>Ik                           |              |

Once all the required information is updated, **Submit** the request and Maersk gets request for refund.

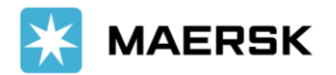

## **3rd Party Refund:**

If there is a requirement to refund the credit to  $3^{rd}$  Party, customer has to toggle to  $3^{rd}$  party refund.

| overrayment                                                                              |                                                                                                    |                                       |
|------------------------------------------------------------------------------------------|----------------------------------------------------------------------------------------------------|---------------------------------------|
| Total refund amount                                                                      |                                                                                                    |                                       |
|                                                                                          | Rel <mark>und to</mark>                                                                                                    | o third party 💽 (i)                   |
| . Refund to third party                                                                  |                                                                                                    |                                       |
| ustomer code of refund party                                                             | Gustomer name of refund party                                                                                                    |                                       |
| ARC 5728                                                                                 | Select the right customer name                                                                                                    | $\sim$                                |
| By uploading this No Objection<br>contained in the Certificate is r<br>contained within. | Certificate (the "Certificate") I hereby confirm and warrant that the relevant and correct and that I am authorised to upload the Certifi | ne information<br>cate by all parties |
|                                                                                          | nats are the file types supported for the upload. Only one file can l                                                                     | be added. The file                    |
| DF, png, jpeg, jpg, bmp & tiff form                                                      | o not add password protected files                                                                                                    |                                       |

Search the refund party customer with Customer code. Check the NOC check box and upload **NOC document** for issuing refund to 3<sup>rd</sup> Party.

Select the **Refund** method via which you want 3<sup>rd</sup> party to be paid and click on submit refund for generating case id.

| Optoad the NOC (No Objection Co                                                     | er (incate)                                                                                                    |   |
|-------------------------------------------------------------------------------------|----------------------------------------------------------------------------------------------------|---|
| By uploading this No Objecti<br>contained in the Certificate i<br>contained within. | on Certificate (the "Certificate") I hereby confirm and warrant that the information<br>is relevant and correct and that I am authorised to upload the Certificate by all parties |   |
| PDF, png, jpeg, jpg, bmp & tiff fo<br>should be less than 4 MB. Please              | rmats are the file types supported for the upload. Only one file can be added. The file<br>e do not add password protected files.                                                 |   |
| 다 Upload NOC document                                                               |                                                                                                    |   |
| 2. Choose a refund method                                                           | 1                                                                                                    |   |
| Choose a refund method for the                                                      | payments made using Bank transfer or Cheque.                                                                                                    |   |
| Bank Transfer Cheque                                                                |                                                                                                    |   |
| Instruction to approver (optiona                                                    | l)                                                                                                    |   |
| теят                                                                                |                                                                                                    |   |
|                                                                                     | چ<br>4 / 200                                                                                                    | G |
| 3. Contact Information                                                              |                                                                                                    |   |
| Email                                                                               | Additional email (optional)                                                                                                    |   |
| sandeep.naruboina@maersk.c                                                          | om mahesh.bhosle@maersk.com                                                                                                    |   |

**Note:** In the new MyFinance platform, only bank and cheque options are configured as refund payment methods. Hence, from now on, you need to use cheque instead of the manual payment method.

There will be no change in the disbursement of Refunds for customers who selected the manual payment method earlier.